# PocketBook Mini

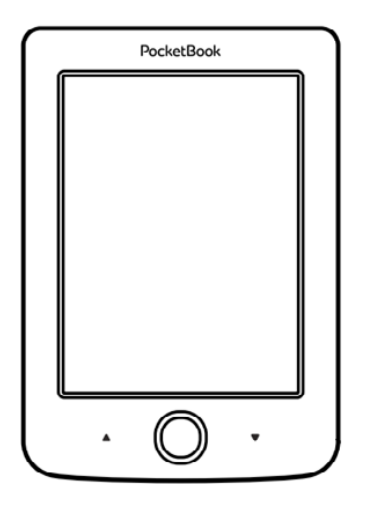

## Návod k použití

## <u>Obsah</u>

| BEZPEČNOSTNÍ POKYNY             | 5  |
|---------------------------------|----|
| Podmínky pro skladování,        |    |
| přepravu a použití              | 5  |
| Údržba                          | 7  |
| Bezpečnost RF                   | 8  |
| Využití                         | 9  |
| VZHLED                          | 10 |
| TECHNICKÉ SPECIFIKACE           | 11 |
| ZÁKLADNÍ INFORMACE              | 12 |
| Nabíjení baterie                | 12 |
| Power Management                | 13 |
| Načítání souborů                | 14 |
| Navigation                      | 15 |
| Práce s klávesnicí na obrazovce | 16 |

| Wi-Fi                      | 18 |
|----------------------------|----|
| Instalace dalších slovníků | 21 |
| HLAVNÍ NABÍDKA             | 22 |
| Poslední události          | 24 |
| Knihovna                   | 24 |
| Poznámky                   | 27 |
| Aplikace                   | 28 |
| Kalkulačka                 | 28 |
| Kalendář a hodiny          | 28 |
| Šachy                      | 29 |
| Slovník                    | 29 |
| Klondike                   | 30 |
| Fotografie                 | 30 |
| Had                        | 30 |
| Sudoku                     | 30 |
| ZPRÁVY                     | 31 |
| Prohlížeč                  | 32 |
| Knihkupectví               | 33 |
|                            |    |

| PocketBook Sync                     | 34 |
|-------------------------------------|----|
| Používání                           | 34 |
| Registrace                          | 34 |
| Výběr a odeslání obsahu do zařízení | 35 |
| Stahování obsahu do zařízení        | 36 |
| Stavový řádek                       | 37 |
| ¥                                   |    |
| CTENI KNIH                          | 38 |
| Otáčení stránek                     | 39 |
| Další odkazy                        | 39 |
| Změna velikosti písma               | 40 |
| Nabídka Čtení                       | 40 |
| Obsah                               | 41 |
| Přejít na stránku                   | 42 |
| Hledat                              | 43 |
| Záložky                             | 43 |
| Nastavení                           | 44 |
| Režim                               | 45 |
| Slovník                             | 46 |
|                                     |    |

| Otočit                            | 47                  |
|-----------------------------------|---------------------|
| Vytváření poznámek                | 47                  |
| Zavření knihy                     | 48                  |
| NASTAVENÍ                         | 49                  |
| AKTUALIZACE FIRMWARU              | 59                  |
| ŘEŠENÍ POTÍŽÍ                     | 63                  |
| ZÁKAZNICKÁ PODPORA                | 65                  |
| PROHLÁŠENÍ O SHODĚ S<br>STANDARDY | MEZINÁRODNÍMI<br>66 |

## Bezpečnostní pokyny

Před zahájením práce s tímto zařízením si pozorně přečtěte tuto kapitolu. Dodržování těchto pokynů vám pomůže zajistit vaši bezpečnost a prodlouží životnost zařízení.

#### Podmínky pro skladování, přepravu a použití

Provozní teplota zařízení se pohybuje v rozmezí 0 až 40°C, proto zařízení nevystavujte nadměrně vysokým nebo nízkým teplotám. Nikdy neponechávejte kabely v blízkosti zdrojů tepla. Pokud jsou kabely nebo jejich izolace zahřívány, mohou se zdeformovat nebo poškodit, což může vést k požáru nebo k úrazu elektrickým proudem.

Pokuste se vyvarovat následujícím vlivům:

• přímé sluneční světlo

 přímé působení plamene nebo kouře (cigarety, zapalovač, otevřený oheň apod.)  vystavení tekutinám nebo vlhkosti (zařízení nepoužívejte v dešti, na ulici při zvýšené vlhkosti vzduchu, v blízkosti vodních děl apod.)

• průnik kapalin nebo vlhkosti

 vystavení silným elektromagnetickým polím, elektrostatickým výbojům a umělým zdrojům UV elektromagnetického záření

 zvýšenému mechanickému tlaku na displej, konektory a klávesy zařízení.

Nenechávejte zařízení dlouhou dobu v nedostatečně větraném prostředí, například v automobilu nebo v těsně uzavřených krabicích/balících.

Dbejte, aby zařízení neupadlo na zem, ani se je nesnažte ohýbat. Chraňte displej před objekty, které by jej mohly poškrábat nebo poškodit. Pro zajištění adekvátní ochrany displeje doporučujeme zařízení ukládat do ochranného a/nebo pevného obalu. Uchovávejte mimo dosah dětí.

#### Údržba

Čtečku knih nerozebírejte ani neupravujte.

Zařízení nepoužívejte s poškozenou baterii nebo nabíječkou (rozbitý kryt, špatné kontakty, rozbitý přívodní kabel). Je-li baterie poškozena (prasklý kryt, únik elektrolytu, změna tvaru atd.), je třeba ji nechat u autorizovaného personálu vyměnit. Použití podomácku vyrobených nebo upravených baterií může způsobit výbuch a/nebo poškodit zařízení.

K čištění displeje/tělesa přístroje nepoužívejte organická ani anorganická rozpouštědla (např. benzoyl). Pro odstranění prachu z povrchu zařízení používejte měkký hadřík. Nečistoty lze odstranit pomocí několika kapek destilované vody.

V případě vady displeje se za přijatelný počet považuje až pět vadných pixelů, což nepředstavuje vadu podléhající záruce. Před koncem záruční doby výrobku kontaktujte nejbližší autorizovaný servis zařízení pro zajištění dodržování bezpečnosti.

Podrohné informace servisních centrech 0 VP vaší oblasti naleznete oficiálních internetona vých stránkách společnosti PocketBook International: http://www.pocketbook-int.com.

#### Bezpečnost RF

Zařízení přijímá a vysílá rádiové frekvence a může rušit rádiovou komunikaci a další elektronická zařízení. Pokud používáte osobní zdravotnická zařízení (např. kardiostimulátor nebo naslouchátko), kontaktujte svého lékaře nebo výrobce za účelem zjištění, zda jsou tato zdravotnická zařízení proti externím RF zařízením chráněna.

Bezdrátovou komunikaci nepoužívejte v místech, kde je to zakázáno, např. na palubě letadla a v nemocnicích – mohla by narušovat leteckou avioniku nebo lékařské přístroje.

#### Využití

Nesprávná likvidace tohoto zařízení může mít nepříznivé účinky na životní prostředí a obecné zdraví. Pro zabránění takovým následkům dodržujte specifické požadavky na likvidaci tohoto zařízení. Recyklace těchto materiálů pomáhá zachovat přírodní zdroje. Pro další informace o recyklaci kontaktujte místní obecní úřad, místní firmu pro sběr domácího odpadu, prodejnu, kde jste zařízení zakoupili, nebo autorizované servisní středisko.

Likvidace elektrických a elektronických komponentů (směrnice se vztahuje na země EU a na další evropské země, kde existují samostatné likvidační systémy). V jiných zemích likvidujte baterie v souladu s místními zákony.

Baterie nelikvidujte spalováním, předejdete tak nebezpečí výbuchu!

## Vzhled

 Zpět – v režimu čtení obrací stránky zpět; v režimu pohybu v nabídkách – návrat do předchozí nabídky nebo stránky v seznamu

- 2. Vlevo
- 3. Dolù

 OK – krátkým stiskem otevřete některý prvek (např. knihu nebo položku nabídky), trvalým stiskem
otevřete místní nabídku položky (je-li k dispozici).

- 5. Nahoru
- 6. Vpravo

 Vpřed – obrací stránky dopředu

 Micro-USB port – pro připojení k počítači nebo k nabíječce (nabíječka může být volitelná).

 Tlačítko On/Off (napájecí) – trvalým stiskem se zařízení zapne/ vypne, krátký stisk – zámek klávesnice.

> **POZNÁMKA:** Mapování kláves lze nakonfigurovat v nastavení *Nastavení> Mapování kláves*. Mapování kláves pro pohyb v nabídkách a obracení stránek závisí na orientaci displeje.

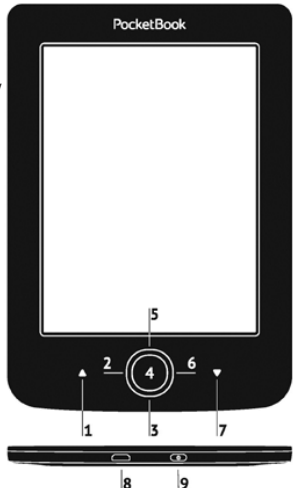

## Technické specifikace

| Displej         | 5" E Ink® 800×600,<br>200 dpi, B&W                                                                                                    |  |
|-----------------|----------------------------------------------------------------------------------------------------|--|
| CPU             | 1000 MHz                                                                                                    |  |
| Paměť RAM       | 256MB                                                                                                    |  |
| Skladování      | 4GB *                                                                                                    |  |
| Operační systém | Linux®                                                                                                    |  |
| Komunikace      | MicroUSB<br>Wi-Fi (802.11 b/g/n)                                                                                                    |  |
| Baterie         | Li-Polymer, 3.7 V, 1000 mAh **                                                                                                    |  |
| Formáty knih    | ety knih<br>PDF, EPUB (včetně chráněné technologie<br>správy digitálních práv (DRM); TXT, FB2,<br>FB2.zip, RTF, HTML, CHM, DJVU, DOC,<br>DOCX, RTF, TCR |  |
| Formáty obrázků | JPEG, BMP, PNG, TIFF                                                                                                    |  |
| Rozměry         | 100,02 × 142,33 × 7,2 mm                                                                                                    |  |
| Hmotnost        | 131 g                                                                                                    |  |

\* Skutečná velikost dostupné vnitřní paměti se může lišit v závislosti na softwarové konfiguraci přístroje.

\*\* Životnost baterie a výše uvedené hodnoty se mohou lišit v závislosti na režimu použití, konektivitě a nastavení.

## Základní informace

V této kapitole se naučíte zařízení připravovat k činnosti a dozvíte se o jeho hlavních ovládacích funkcích.

## NABÍJENÍ BATERIE

Pro prodloužení životnosti baterie je doporučeno zařízení poprvé nabíjet ve vypnutém stavu po dobu 8 až 12 hodin. Baterii lze nabíjet z počítače pomocí USB kabelu nebo z elektrické sítě pomocí nabíječky (volitelná).

Při prvním nabíjení baterie proveďte následující kroky:

 Zařízení připojte USB kabelem k počítači nebo k nabíječce. Ihned po začátku nabíjení začne blikat indikátor

• Je-li baterie zcela nabitá, indikátor zhasne. Nyní můžete zařízení odpojit a zapnout je k prvnímu použití.

Je-li zařízení při připojení kabelu k počítači zapnuté, zobrazí se dialogové okno s výzvou pro výběr akce – *Připojení k PC* nebo *Nabíjení*. Nabíjení se spustí, jen pokud je zvolen příslušný režim.

### POWER MANAGEMENT

Chcete-li přístroj zapnout, stiskněte a po dobu několika sekund přidržte tlačítko **Zap/Vyp**. Je-li přístroj připraven k provozu, obraz se v závislosti na nastavení změní na hlavní nabídku nebo na poslední otevřenou knihu (*Nastavení* > *Osobní nastavení* > *Při spuštění, otevřít*).

Chcete-li přístroj vypnout, trvale stiskněte tlačítko **Zap/ Vyp**, dokud se přístroj nevypne. Pokud hlavní vypínač stisknete krátce, klávesnice přístroje se uzamkne a v pravém horním rohu obrazovky se objeví symbol klíče. Klávesnici lze odemknout dalším stiskem tlačítka **Zap/ Vyp**. Kromě toho můžete nastavit automatické blokování kláves nebo vypnutí přístroje: přejděte na položky Nastavení > Úspora baterie > Vypnout po nebo Nastavení > Další nastavení > Uzamknout klávesnici po, a nastavit dobu nečinnosti, která uplyne před uzamčením klávesnice nebo vypnutí přístroje.

## NAČÍTÁNÍ SOUBORŮ

Zařízení připojte k počítači pomocí kabelu micro-USB.

POZNÁMKA: zařízení by mělo při přenosu souborů zůstat zapnuté.

Zobrazí se výzva k výběru režimu USB: Buď *PC Link*, anebo *Nabíjení*. Zvolte položku *PC Link*. Operační systém počítače rozpozná úložiště zařízení jako vyměnitelný disk. Nyní můžete kopírovat soubory do zařízení prostřednictvím průzkumníka nebo jiného správce souborů.

> **POZOR!** Po kopírování souborů předtím, než odpojíte kabel, zařízení bezpečně odeberte!.

### NAVIGATION

Pro volbu požadovaných položek (např. knihy nebo položek nabídky) používejte navigační tlačítka **Nahoru, Dolů,** Vlevo, Vpravo.

**POZOR!** Pokud změníte orientaci obrazovky, podle toho, na jakou stranu jste orientaci změnili, se odpovídajícím způsobem změní i mapování navigačních kláves a kláves pro obracení.

Pro otevření vybrané položky krátce stiskněte tlačítko **OK**. Trvalým stiskem tlačítka **OK** otevřete místní nabídku položky, složky nebo aplikace (je-li dostupná). Jestliže některé z položek nabídky obsahuje několik úrovní, můžete jimi procházet pomocí tlačítek **Doleva/Doprava**.

Tlačítka pro obracení stránek **Zpět/Vpřed** se používají k obracení stránek. Trvalým stiskem tlačítka **Zpět/Vpřed** listujete v seznamech a knihách po 10 stránkách najednou. Krátkým a opakovaným stiskem tlačítka **Zpět** se vrátíte k předchozí nabídce (nebo ke stránce seznamu), zavřete aplikaci, místní nabídku a knihovnu (jste-li na první stránce).

V nabídce *Nastavení* > *Osobní nastavení* > *Mapování kláves* si také můžete nastavit vlastní mapování kláves.

## PRÁCE S KLÁVESNICÍ NA OBRAZOVCE

Virtuální klávesnice se používá, když je potřeba zadat textovou informaci, například při vyhledávání nebo vyplňování údajů pro připojení k síti.

Pro pohyb na klávesnici použijte navigační klávesy a tlačítko **OK**. Pro urychlení operací klávesnice jsou všechny symboly rozděleny do pěti zón. Prvním stiskem navigační klávesy přesune kurzor do středu zvolené zóny, a potom můžete v této zóně vybrat požadovaný symbol. Stiskem tlačítka **OK** zadejte vybraný symbol.

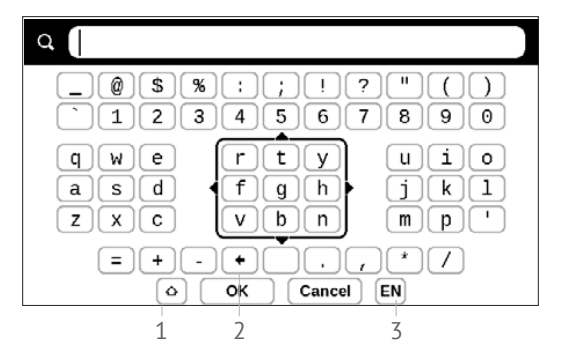

- 1. Změna velikosti textu
- 2. Vymazat naposledy zadaný znak

**3.** Změnit jazyk zadávání. Chcete-li přidat jazyk (až 3 rozvržení) k rozvržení klávesnice na obrazovce, přejděte na položky *Nastavení > Jazyků/Languages > Rozložení klávesnice*.

#### WI-FI

Zařízení může získat přístup k internetu pomocí Wi-Fi připojení. Zařízení se může připojit k jednomu z přístupových míst pomocí předem nakonfigurovaného profilu pro Wi-Fi připojení. Jestliže zvolíte připojení chráněno heslem, budete vyzváni k zadání přístupového kódu pomocí klávesnice na obrazovce.

Připojení můžete nakonfigurovat předem a nastavit automatické připojení. Dále postupujte následovně:

1. Přejděte na Nastavení > Síť > Přístup k síti

2. V zaškrtávacím políčku Přístup k síti vyberte možnost Zapnout, a zobrazí se další nastavení: Automatické připojení, Připojení ke skryté síti a seznam dostupných Wi-Fi sítí.

> **POZNÁMKA:** Pokud nejsou k dispozici žádné sítě nebo je-li signál slabý, položka *Dostupné sítě* se nezobrazí a bude nahrazena položkou *Vyhledávání* – Vyhledávání dostupných sítí

3. Pro konfiguraci připojení ke skryté síti otevřete kartu Připojení ke skryté síti a v poli Název sítě (SSID) klávesnicí na obrazovce zadejte její SSID.

4. V příslušném seznamu vyberte typ zabezpečení:

• Žádné – pro otevřenou síť.

 Jednoduché (WEP) – po výběru této možnosti je nutné specifikovat Typ ověření WEP – Otevřený systém nebo Sdílený klíč. Zařízení nedokáže typ ověřování rozpoznat automaticky.

 WPA/WPA2 Enterprise – budete muset zadat uživatelské jméno, heslo a (v případě potřeby) doménu.

 WPA/WPA2 PSK – budete muset zadat síťový klíč (až 64 znaků).

 Otevřete Pokročilá nastavení. V příslušné části vyberte dobu nečinnosti před odpojením.

6. Je-li nutné nakonfigurovat nastavení sítě ručně, přejděte do Pokročilých nastavení a změňte položku Nastavení IP adresy: DHCP – získat adresu IP automaticky (je-li nakonfigurován server DHCP)

 Ručně (pro zkušené uživatele) – síťové parametry zadejte ručně pomocí klávesnice na obrazovce

7. Má-li síť, ke které se potřebujete připojit, proxy server, můžete jeho parametry specifikovat v části Konfigurace proxy

 Chcete-li zkontrolovat konfiguraci sítě a připojit se k síti, vraťte se do části Připojení ke skryté síti a stiskněte možnost Připojit.

> **POZNÁMKA:** Připojení Wi-Fi lze použít k připojení k internetu. Přenos dat prostřednictvím připojení Wi-Fi není dostupný. Zařízení je možné připojit k přístupovému bodu Wi-Fi se zapnutou filtrací adresy MAC.

## INSTALACE DALŠÍCH SLOVNÍKŮ

K dispozici je možnost nainstalovat další slovníky (k zakoupení v <u>BookLand (http://www.bookland.com)</u>.

 Do vnitřní paměti zařízení zkopírujte soubor s příponou .pbi

2. Odpojte zařízení od PC

3. Načtený soubor se objeví v nabídce Poslední události

 Na zkopírovaném souboru rozšíření stiskněte tlačítko OK a ten se spustí jako aplikace.

5. Potvrďte navrhovanou instalaci.

## IN THIS CHAPTER...

## V TÉTO KAPITOLE...

se seznámíte se základními prvky uživatelského rozhraní zařízení. Po zapnutí zařízení se na obrazovce zobrazí Hlavní nabídka (pokud byla v nabídce *Nastavení > Osobní nastavení > Otevřít při spuštění* nastavena odpovídající volba). Pro návrat do hlavní nabídky z jakékoli aplikace stiskněte klávesu **Zpět**.

Hlavní nabídka se skládá z části *Poslední události* a z panelu aplikací.

### Hlavní nabídka

#### **Poslední události –** seznam naposledy otevřených a stažených knih

## POSLEDNÍ UDÁLOSTI

V této části se zobrazují poslední úkony provedené na zařízení, zejména poslední otevřené a naposledy načtené knihy.

Pokud stisknete **OK** na názvu naposledy otevřené knihy, otevře se na stránce, na níž jste předtím se čtením skončili.

Po stisku **OK** na zprávě o nedávno přidaných knihách, otevře se *Knihovna* se seznamem přidaných knih. Knihy budou seřazeny podle data vytvoření.

## 

Knihovna je správcem souborů elektronických knih. Pro otevření knihy stiskněte na jejím názvu tlačítko **OK**. Nabídka knihovny umožňuje filtrovat, seskupovat, řadit, měnit vzhled této části a provádět vyhledávání.

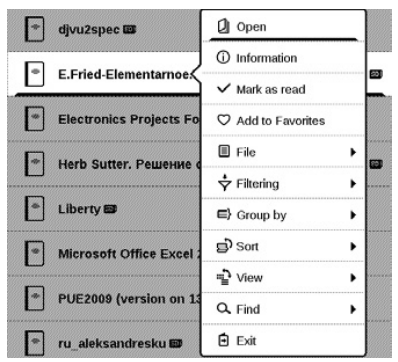

Místní nabídka, vyvolaná trvalým stiskem tlačítka **OK**, umožňuje provádět následující operace:

Otevřít (pokud lze položku otevřít jiným programem čtečky – Otevřít pomocí...)

Soubor - práce se soubory

- Přejmenovat
- Přesunout do složky
- Odstranit

Přidat/odebrat z oblíbených položek

Označit jako přečtené/nepřečtené

Informace – stručné informace o knize nebo složce.

Filtr

 Všechny knihy – jsou zobrazeny všechny knihy z vybraného úložiště

 Nyní čtená – knihy byly otevřeny a byla z nich přečtena více než jedna stránka

• Oblíbené.

Seskupit podle – v závislosti na zvoleném řazení jsou jako názvy složek zobrazeny následující parametry:

- Složka skutečný název složky
- Autor v horní části displeje se zobrazí abeceda
- Série
- Žánr
- Formát
- Datum vytvoření.

Seřadit – provádí se podle následujících parametrů:

- Názvy souborů
- Tituly knih
- Naposledy otevřeno
- Datum vytvoření
- Série

• Autor.

Zobrazit – seznam knih má tři režimy zobrazení:

 Jednoduchý – v tomto režimu se zobrazí následující informace: kona složky nebo formátu souboru; titul knihy a jméno autora (pokud je známo); umístění ikony (pokud je soubor umístěn na paměťové kartě); procento čtení.

 Podrobný – v tomto režimu jsou zobrazeny také miniatury knihy, informace o formátu a velikosti souboru a stavové ikony: ☑ – Číst, ♥ – Oblíbené.

Vyhledat – umožňuje rychlé vyhledávání knih podle názvu nebo autora.

Odejít – pro odchod z knihovny.

## POZNÁMKY

V této části můžete zobrazit poznámky, které jste si udělali během čtení. Po volbě knihy, v níž jste si udělali poznámku, se zobrazí obsah knihy se všemi poznámkami. Vyberte některou poznámku, a čtecí aplikace otevře knihu na místě, kde byla provedena poznámka. Poznámky jsou ukládány ve složce \system\config\Active Contents\ vnitřní paměti zařízení.

## B APLIKACE

Tato sekce obsahuje hry a další software. Pro ukončení aplikace stiskněte klávesu **Zpět**.

#### Kalkulačka

Vědecká kalkulačka podporuje širokou škálu matematických operací, jako jsou různé číselné systémy, trigonometrické funkce, logaritmy, mocniny a logické operace.

### Kalendář a hodiny

Otevírá aktuální měsíční kalendář a hodiny. Navigační tlačítka **()** umožňují kalendářem listovat. Tlačítkem se vrátíte do aktuálního měsíce. O nastavení data a času si přečtěte v kapitole *Hodiny* uživatelské příručky.

## Šachy

Můžete hrát proti svému příteli nebo proti zařízení. Pokud hrajete proti zařízení, můžete si vybrat mezi 10 úrovněmi obtížnosti. Pro pohyb kurzoru po hrací desce použijte navigační klávesy, klávesu **OK** pak pro zvednutí a položení figurky.

### Slovník

Po spuštění této aplikace se zobrazí klávesnice na obrazovce. Zadejte slovo, které chcete najít, a aplikace ve slovníku najde jeho heslo. Pro změnu slovníků stiskněte tlačítko **Vpřed**, ze seznamu vyberte slovník, který potřebujete, a stiskněte tlačítko **OK**.

Po ukončení klávesnice na obrazovce (stiskem kláves *OK* nebo *Cancel*), lze zobrazit jednotlivé stránky slovníku. Pro listování použijte **levou a pravou** klávesu. Pro opětovné vyvolání klávesnice na obrazovce stiskněte tlačítko **OK**. Pro ukončení slovníku stiskněte tlačítko **Zpět**.

### Klondike

Klasický solitaire.

#### Fotografie

Tato sekce se otevírá v režimu zobrazení fotografií (všechny fotografie musí být staženy do složky *Fotografie*). Můžete si prohlížet obrázky ve formátech JPG, BMP, PNG a TIFF.

#### Had

Hra. Pomocí navigačních kláves se pohybujte jako had a sbírejte brouky. Dávejte pozor na zdi a na dalšího hada!

#### Sudoku

Oblíbený japonský hlavolam. Po stisku tlačítka **OK** na prázdném poli se zobrazí okno výběru. Můžete vybrat číslici, o které si myslíte, že by měla být v buňce nebo v sérii – číslice mohou zůstat v buňce.

## ZPRÁVY

Chcete-li přidat informační kanál RSS, otevřete nastavení RSS. Vyberte možnost *Přidat informační kanál RSS*. Z klávesnice na displeji zadejte adresu informačního kanálu.

Chcete-li informační kanál odstranit, otevřete kontextovou nabídku (delším stiskem tlačítka **OK**) a vyberte příkaz *Odstranit*.

Chcete-li informační kanál upravit, otevřete kontextovou nabídku (delším stiskem tlačítka **OK**) a vyberte příkaz *Upravit*. Upravte adresu informačního kanálu pomocí klávesnice na displeji.

Chcete-li informační kanál aktualizovat, v nabídce aplikace vyberte položku *Aktualizovat*. Aktualizovaný obsah se přidá do souboru s příponou .hrss a po aktualizaci bude přístupný pro čtení. Během aktualizace se zobrazuje stav stahování zpráv. Po aktualizaci je soubor dostupný pro čtení off-line v prohlížeči. Chcete-li si přečíst nejčerstvější novinky, v nabídce aplikace vyberte položku *Číst poslední novinky*. V prohlížeči lze otevřít nejnovější stažené aktualizace informačních kanálů RSS.

Dříve uložené informační kanály RSS můžete otevřít ke čtení výběrem možnosti *Archiv zpráv*.

### Prohlížeč

K navigaci slouží následující tlačítka:

- Pomocí tlačítek Nahoru/Dolů/Vlevo/Vpravo:
  - krátký stisk vodorovný a svislý posun obsahu okna, lze přepínat mezi aktivními prvky na stránce (odkazy, textová pole apod.);
  - dlouhý stisk vodorovný a svislý posun obsahu okna se zrychlením

 Tlačítka Zpět/Vpřed – přechod na předchozí nebo následující stránku.

• Tlačítko **OK**:

 krátký stisk – následování odkazů a aktivace textových polí, zobrazení/skrytí kontextové nabídky, zobrazení kontextové nabídky

• dlouhý stisk – aktivuje řádek s adresou.

Prohlížeč podporuje stahování souborů z internetu. Stažené soubory se ukládají do kořenové složky ve vnitřní paměti zařízení.

Chcete-li prohlížeč ukončit, stiskněte příslušnou položku nabídky.

### Knihkupectví

Aplikace *Knihkupectví* nabízí rychlé a pohodlné stažení licencovaného obsahu z portálu *Knihkupectví* do vašeho zařízení. Musí být aktivní připojení k internetu.

### PocketBook Sync

Služba *PocketBook Sync* vám umožňuje stahovat všechny knihy vybrané v knihkupectví přímo do vašeho zařízení (nebo dokonce do několika zařízení).

Služba *PocketBook Sync* vám poskytuje pohodlí, protože si můžete nejdříve vybrat soubory v obchodě a stáhnout si je do svého zařízení, kdykoli vám to bude vyhovovat.

#### Používání

**POZNÁMKA:** Má-li se zajistit správná funkce služby PocketBook Sync, je nutno na zařízení správně nastavit datum a čas (*Nastavení* > *Datum/Čas*)

Chcete-li používat službu *PocketBook Sync*, musíte provést několik jednoduchých kroků:

#### Registrace

 Registrujte se na portálu knihkupectví. (Například na portálu <u>www.bookland.com</u> musíte na stránce ke svému účtu přidat své zařízení, a to vložením jeho sériového čísla).

2. Autorizace ve službě *PocketBook Sync*. Postupujte následovně:

 spusťte aplikaci PocketBook Sync a zvolte položku "Autorizovat", nebo položku "Přihlášení" v nabídce PocketBook Sync Nastavení (Nastavení – Účty a synchronizace – PocketBook Sync). Jestli jste neaktivovali připojení Wi-Fi, zařízení vytvoří požadavek na připojení).

• ze seznamu poskytovatelů obsahu vyberte obchod, ve kterém máte registraci, a zadejte data svého účtu.

### Výběr a odeslání obsahu do zařízení

V knihkupectví si vyberte knížky a odešlete je do zařízení. (Například v knihkupectví <u>www.bookland.com</u> musíte v části "*Položky*" vybrat obsah a stisknout tlačítko "*Odeslat do zařízení PocketBook*").

### Stahování obsahu do zařízení

V zařízení zapněte připojení Wi-Fi, nebo zvolte možnost "*Ak-tualizovat*" v aplikaci PocketBook Sync (jestli jste neaktivovali připojení Wi-Fi, zařízení vytvoří požadavek na připojení).

Jestli jste v nastaveních aplikace PocketBook Sync zvolili možnost *Automatické připojení*, připojení Wi-Fi se každou půlhodinu automaticky zaktivuje a zkontroluje nové odkazy (pokud se zařízení nevypne ani nepřejde do režimu spánku).

Po úspěšném nastavení spojení se seznam stahování automaticky nahraje do fronty.

Je-li v nastaveních aplikace PocketBook Sync nastavena možnost *Automatické stahování*, stahování se spustí automaticky. Je-li v nastaveních aplikace PocketBook Sync nastavena možnost Pomocí požadavku, v části *Ve frontě* se zobrazí seznam titulů, které jsou připraveny ke stažení do zařízení. Musíte zvolit jeden titul, několik titulů nebo všechny položky v seznamu a zvolit volbu "*Stáhnout*" (pomocí volby "*Odstranit*" můžete také odstranit nechtěné odkazy).

V části *"Stahováni"* se zobrazí stahované a stažené soubory. Stažené soubory se přesunou do umístění *"Složka pro stahováni"*, které je definováno v nastaveních aplikace PocketBook Sync (standardně jde o složku *"Stahováni"*).

## STAVOVÝ ŘÁDEK

Stavový řádek je umístěn ve spodní části obrazovky a zobrazuje následující informace o službě:

- Datum a čas
- Nabíjení baterie
- PocketBook Sync.

V režimu čtení se zobrazuje také číslo aktuální stránky a celkový počet stránek.

## Čtení knih

V této kapitole se naučíte, jak číst e-knihy a konfigurovat software pro čtení pro co nejpohodlnější čtení.

Zařízení podporuje následující formáty knih: PDF, EPUB (včetně ochrany DRM); FB2, FB2.zip, TXT, RTF, PRC, HTM, HTML, CHM, DJVU, DOC, DOCX, TCR.

Pro otevření knihy klikněte v sekci *Poslední události* nebo *Knihovna* na tlačítko **OK** na jejím názvu. Pokud jste knihu otevřeli již předtím, bude otevřená na stránce, na které jste ukončili čtení.

U některých formátů knih (např. FB2 nebo ePub) bude kniha po otevření čtecí aplikace počítat stránky – tato činnost je indikována znakem '…' místo počtu stránek ve stavovém řádku. Během kalkulace stránek nebudou k dispozici některé funkce.

## OTÁČENÍ STRÁNEK

Pro obracení stránek použijte klávesy **Zpět/Vpřed** nebo **Vlevo/vpravo**. Trvalým stiskem tlačítka **Zpět/Vpřed** se obrací 10 stránek najednou.

## DALŠÍ ODKAZY

Pokud stránka obsahuje interní, externí odkazy nebo poznámky pod čarou, můžete do režimu odkazů vstoupit trvalým stiskem tlačítka **OK** (v opačném případě obdržíte zprávu s informací, že stránka neobsahuje žádné odkazy, na které je možno přejít). Zobrazí se kurzor a vy budete moci odkaz vybrat pomocí kláves **Dolů/Nahoru** a přejít na něj následným stiskem tlačítka **OK**. Pokud odkaz směřuje na webovou stránku, otevře se pomocí integrovaného prohlížeče v zařízení.

## 7MĚNA VELIKOSTI PÍSMA

U knih s formátovaným textem (ePub, FB2 atd., s výjimkou PDF a DjVu) můžete velikost písma měnit tlačítky Nahoru/ Dolů. Pokud zvolíte největší nebo nejmenší, text se zobrazí nejmenším/největším písmem.

## NARÍDKA ČTFNÍ

Pro přístup k nabídce čtecí aplikace stiskněte tlačítko **OK**.

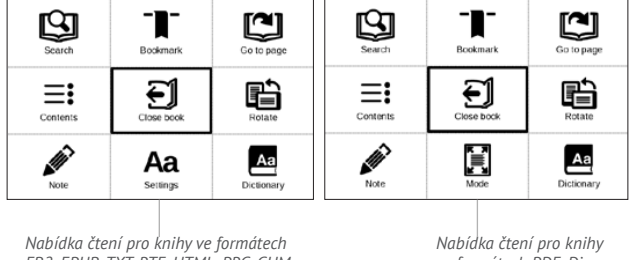

FB2. EPUB. TXT. RTF. HTML. PRC. CHM

ve formátech PDF. Divu

## **≡:** Obsah

Otevře strukturovaný obsah knihy, je-li její součástí, jinak obdržíte zprávu o tom, že obsah chybí. Aktivní obsah zobrazí obsah, záložky a poznámky, které jste si při čtení udělali. Má-li obsah více než jednu úroveň, zápisy vyšší úrovně budou označeny znaménkem "+". Rozbalené položky se zobrazují se znaménkem "-". Tlačítky **Vlevo/vpravo** se sbalují/rozbalují vybrané větve pododdílů.

Pro pohyb v obsahu používejte navigační klávesy, tlačítko **OK** pro otevření vybrané kapitoly knihy, trvalý stisk tlačítka **OK** pro otevření místní nabídky.

Pomocí této nabídky můžete otevřít položku obsahu, upravovat nebo mazat poznámky (textové i grafické) a záložky, rozbalit/sbalit vybrané větve pododdílů. V části *Nastavení* místní nabídky můžete nakonfigurovat, které prvky chcete zobrazit:

- Obsah
- Poznámky
- Záložky.

## Přejít na stránku

Pro výběr stránky přesuňte posuvník tlačítky **Vlevo/vpra**vo doleva nebo doprava. Pro přechod na vybranou stránku stiskněte tlačítko **OK**. Pokud chcete otevřít konkrétní stránku, stiskněte *Zadat číslo stránky* a po zadání čísla konkrétní stránky prostřednictvím klávesnice na obrazovce stiskněte tlačítko *OK*. Po nastavení posuvníku nebo zadání čísla stránky se v pozadí otevře náhled stránky. Pokud z nabídky odejdete stiskem klávesy **Zpět**, zůstanete na stránce, na níž jste byli předtím.

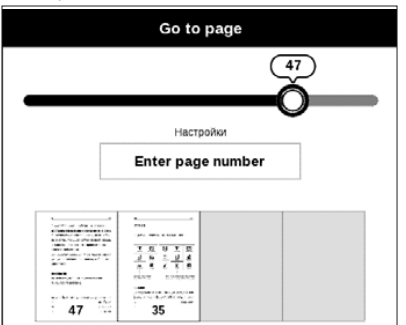

Pod posuvníkem se zobrazí název kapitoly.

**POZNÁMKA:** Na posuvníku jsou označeny pouze kapitoly nejvyšší úrovně

V sekci Naposledy otevřené jsou zobrazeny náhledy posledních čtyřech otevřených stránek.

## 🕒 Hledat

Režim vyhledávání funguje jen v knihách obsahujících textovou vrstvu. Při vyhledávání textu v knize je zapotřebí příslušný text zadat pomocí klávesnice na obrazovce. Nalezený text bude zvýrazněn, a mezi nalezenými výskyty lze přepínat pomocí navigačních kláves **Vlevo/vpravo**. Pro ukončení režimu vyhledávání stiskněte tlačítko **OK**.

**POZNÁMKA:** Režim vyhledávání není k dispozici pro knihy ve formátu DJVU.

## ⁻∎⁻ Záložky

Přidá aktuální stránku do záložek. Po přidání stránky do záložek se v pravém horním rohu zobrazí záložka.

Všechny záložky se zobrazí v obsahu. Pro odstranění záložky znovu zvolte odpovídající položku nabídky.

## Aa <sub>Nastavení</sub>

Pro knihy ve formátu FB2, TXT, RTF, HTML, PRC a CHM můžete zvolit

takové nastavení čtení, které vám vyhovuje nejlépe: písmo, velikost písma (velikost písma můžete nastavit pomocí navigačních kláves **Nahoru/Dolů**), řádkování, šířku okrajů stránek nebo kódování (pro knihy ve formátu TXT a HTML). Knihy ve formátu FB2 knihy mají dva režimy obnovení: *Nejvyšší kvalita* (výchozí) nebo *Vysoká rychlost*.

Můžete zvolit směr textu zleva doprava (ve výchozím nastavení) nebo zprava doleva (např. pro arabské nebo hebrejské texty).

## 🗄 Režim

Knihy ve formátu PDF a DjVu mají v nabídce místo položky Nastavení položku Režim. Režim prohlížení vyberte pomocí kláves **Vlevo/vpravo**. K dispozici jsou následující režimy:

 Oříznutí okrajů – umožňuje zmenšit šířku nebo výšku okrajů. Pomocí joysticku definujte okraj, který chcete oříznout, a stiskněte tlačítko **OK.** Pomocí joysticku přesunujte tlačítka se šipkami tak, abyste nastavili šířku a výšku okrajů. Po výběru oblasti k oříznutí zvolte možnost Přijmout. Poté definujte nastavení oříznutí: celý dokument, liché stránky, sudé stránky nebo pouze aktuální stránka. Svou volbu potvrďte kliknutím na položku Přijmout.

• Lupa – umožní zoomovat od 50% do 400%

 Přizpůsobit na šířku – změna velikosti stránky na šířku obrazovky

• Celá stránka – změna velikosti jedné stránky

 Sloupce – pro čtení knih s textem rozděleným do sloupců. Pro pohyb na stránce použijte navigační klávesy.
Stránka bude otočena po dosažení spodního okraje listu  Znovu naformátovat – v tomto režimu je text naformátován pro zobrazení na celou stránku. Velikost písma můžete změnit klávesami Nahoru a Dolů. V tomto režimu se nemusí zobrazit některé obrázky a tabulky. Režim opětovného formátování je podporován jen u knih ve formátu PDF. V režimu Přizpůsobit některé tabulky a obrázky nemohou být zobrazeny.

## A Slovník

Překlad jednoho slova. Ve výchozím nastavení kurzor slovo k překladu zvýrazní a slovník překlad vyhledá automaticky. Stiskem tlačítka **OK** přepnete na panel nástrojů.

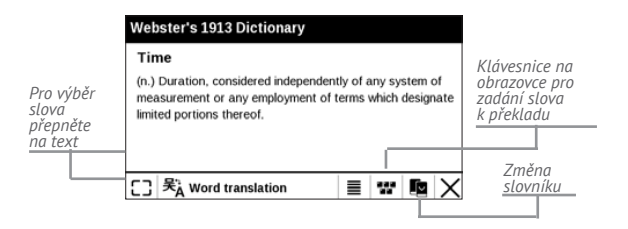

## 🛍 Otočit

Upraví orientaci displeje: tu nejvýhodnější vyberte navigačními klávesami.

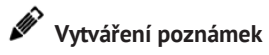

Do režimu poznámek můžete vstoupit trvalým stiskem klávesy **Dolů** nebo stiskem odpovídající možnosti nabídky. V horní části displeje se zobrazí samostatná oblast. Pomocí tlačítek **Nahoru** a **Dolů** zvolte místo, kde bude vaše poznámka začínat, a pro nastavení horního okraje poznámky stiskněte **OK**. Pro zvýraznění části textu použijte navigační klávesy a stiskem tlačítka **OK** nastavte spodní okraj poznámky. Nabídka, která se objeví, vám nabídne uložení vybrané části jako obrázek nebo text (je-li k dispozici) nebo zrušení vytváření poznámky.

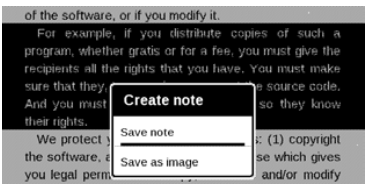

Poznámky můžete procházet volbou části *Poznámky* v hlavní nabídce. Stiskem tlačítka **OK** na poznámce můžete přepnout na úvodní stránku, na níž byla vytvořena.

## 🗊 zavření knihy

Pro zavření knihy vyberte odpovídající položku nabídky čtení.

## <u>Nastavení</u>

V této sekci můžete zobrazit a upravit nastavení vašeho zařízení.

## OSOBNÍ NASTAVENÍ

Při spuštění otevřít poslední otevřená kniha nebo Hlavní nabídka

*Logo při vypínání* – Obrázek zobrazený při vypínání. Pomocí volby *Obal knihy* můžete nastavit obal naposledy otevřené knihy.

> POZNÁMKA: Jako logo můžete také použít svůj vlastní obrázek z aplikace Fotografie. Více informací najdete v části "*Fotografie*".

Písmo. Pokud chcete použít vlastní písmo, kopírovat své soubory v system/fonts vnitřní paměti složku

**POZOR!** Složka *system* je ve výchozím nastavení skrytá. Aby byla viditelná, změňte prosím její parametry v počítači.

*Motiv* – je výchozí. Chcete-li použít jiné téma, stáhněte si soubor ve formátu .pbt do složky *system/themes*.

Mapování kláves. Můžete zobrazit a znovu přiřadit funkce kláves podle vašich požadavků.

## SÍŤ

Obsahuje nastavení připojení

*Přístup k síti –* zapnuto nebo vypnuto. Po aktivaci přístupu k síti se zobrazí následující nastavení:

• Automatické připojení zapnuto nebo vypnuto.

 Připojení ke skrytým sítím – Více si přečtěte v části "<u>Wi-Fí</u>" této příručky

 Dostupné sítě – seznam dostupných sítí. Po volbě jedné z těchto možností uvidíte parametry tohoto připojení: Název sítě (SSID), síla signálu, zabezpečení, IP adresa, maska sítě, hlavní brána a DNS.

**POZNÁMKA:** Pokud se místo položky Dostupné sítě zobrazí Vyhledávání, znamená to, že zařízení vyhledává dostupné sítě.

### HODINY

Uživatel má přístup k následujícím nastavením:

- Nastavení datum/čas
- Nastavení časového pásma
- Formát zobrazení času.

Také můžete *Synchronizovat čas* nebo nastavit funkci *Automatická synchronizace času*, chcete-li použít datum a čas ze sítě.

## JAZYKŮ/LANGUAGES

### Jazyk/Language

Můžete si vybrat rozhraní jazyka z rozevíracího seznamu.

### Rozložení klávesnice

Můžete si vybrat rozložení klávesnice z rozevíracího seznamu.

### Konfigurovat slovníky

## ÚČTY A SYNCHRONIZACE

**PocketBook Sync** – Služba PocketBook Sync má následující nastavení:

 Stav služby PocketBook Sync: Zapnuto nebo vypnuto. Služba se při autorizaci automaticky zapne. Nebudete--li službu delší dobu používat, můžete ji vypnout, a optimalizovat tak produktivitu zařízení.

 Navázání spojení: Automaticky (spojení se naváže automaticky každou půlhodinu z důvodu kontroly nových odkazů (není-li zařízení vypnuto ani v režimu spánku)) nebo Ručně (spojení se naváže při aktualizaci seznamu stahování nebo při výběru síťového připojení).  Stahování přes Wi-Fi: Na vyžádání (před stažením musíte zpracovat seznam) nebo Automaticky (automaticky se stáhnou všechny nové soubory).

 Složka pro stahování: umístění souborů. Standardně je nastavena složka "Stahování". V interní paměti zařízení můžete zvolit jinou složku nebo vytvořit novou složku.

 Přihlášení/Ukončení: nejste-li v aplikaci autorizováni, zobrazí se stránka se seznamem knihkupectví, která můžete vybrat a autorizovat. Jste-li autorizováni, můžete se odhlásit ze služby PocketBook Sync.

Adobe DRM – Chcete-li povolit vstup své *Přihlašení* (e--mailová adresa) a *Heslo*. Když jsou oprávněni si, zobrazí se vaše *Přihlašení* a *Odebrat autorizaci Adobe DRM* položka. Po odebrání přestanou být přístupné všechny dokumenty chráněné technologií DRM.

## DALŠÍ NASTAVENÍ

### Profily uživatele

Zobrazí seznam profilů uživatele a umožňuje vytvořit nový profil.

### Systém

Naformátovat vnitřní paměť – všechna data (včetně záložek, TTS balíčky, nastavení a poznámek) budou ztracena.

#### Zálohování a obnova

 Čistý stav – vymaže stav souborů pro knihy vymazané z paměti, a odstraní profily vytvořené pro připojení k internetu.

Knihovna

- Aktualizace dat knihovny:
  - vyp;
  - Jednou;

- Automaticky.
- Optimalizujte databázi.

Zamknout Přístroj za – nastavte dobu nečinnosti, po jejímž uplynutí se zařízení uzamkne: vyp, 5 min, 10 min. Odstraňování balíčků – odstranit slovníky. Zaškrtnout položky pro odinstalování, stiskněte tlačítko **Zpět** opusťte část a potvrďte odstranění v dialogovém okně. Režim USB – Režim pro připojení počítače: zeptat se při připojování, připojení počítače. nabíjení.

### Ochrana soukromých údajů

Protect Configurations by Password – v této sekci se můžete chránit vaše nastavení heslem. Vyberte Nastavit heslo sekci a zadejte heslo z klávesnice na obrazovce. Nyní pokaždé, když se pokusíte zadat část Nastavení, budete vyzváni k zadání hesla. Můžete odstranit nebo změnit heslo výběrem odpovídající položky. Chcete-li pokračovat, budete vyzváni k zadání hesla znovu. Diagnostika a použití – Software poskytuje data pro PocketBook o některých úkonech prováděných uživatelem na Zařízení za účelem dalšího zvýšení kvality Zařízení a služeb pro uživatele. Sériové číslo a další informace pro identifikaci uživatele se neuloží. Tuto možnost sestavování statistik-sběru dat lze zakázat v sekci Diagnostika a použití.

#### Text vykreslování

bez vyhlazení/s vyhlazením/ bohatý

### Aktualizace celé stránky

nikdy/vždy/každé 3 stránky/každých 5 stránek/každých 10 stránek

## Upozornění na příliš velký soubor

zapne/vypne zprávu, že je soubor větší než 25 MB

## Nastavení panelu v režimu čtení

spodní panel můžete v režimu čtení nastavit podle svých preferencí a aktivovat informační bloky: Aktuální stránka, Datum a čas, Název knihy, Nabíjení baterie, Více úloh současně, Wi-Fi.

POZNÁMKA Můžete nastavit nejvýše čtyři bloky.

#### Demo režim

Přepíná zařízení do režimu demo. Pro aktivaci demonstračního režimu zkontrolujte, zda je položka *Režim demo* v poloze *Zap*.

## ÚSPORA BATERIE

Zde můžete nastavit parametry, které pomáhají šetřit energii baterie:

 LED indikace – indikaci LED diodami lze vypnout volbou vypnout v této části.  Vypnout po – nastavte dobu nečinnosti, po jejímž uplynutí se zařízení vypne: 10, 20, 30 nebo 10 min.

## O PŘISTROJI

Zobrazí se následující informace o zařízení:

Model zařízení (model, sériové číslo, hardwarová platforma, adresa Wi-Fi MAC),

Úroveň nabití baterie,

Paměť (operační paměť, velikost celkové a dostupné interní paměti)

Software

• Verze softwaru

 Aktualizace softwaru – zařízení začne zjišťovat dostupné zdroje aktualizací v následujícím pořadí: vnitřní paměť, Internet.

 Automatická aktualizace – zapnutí/vypnutí automatická kontrola aktualizací

*Právní informace* – licence a informace o aplikace třetích stran, které se používají na zařízení

Oficiální aktualizace firmwaru jsou publikovány na oficiálních internetových stránkách PocketBook (<u>www.pocketbook-int.com</u>). Doporučujeme vám oficiální aktualizace firmwaru instalovat, protože obsahují opravy a doplňky, které zlepšují výkonnost zařízení.

Oficiální aktualizace firmwaru nemají vliv na záruční podmínky.

Tato záruka nepokrývá software instalovaný z jiných zdrojů, než je oficiální webová stránka PocketBook.

> VAROVÁNÍ! Aktualizace firmwaru je operace, ke které je třeba přistupovat zodpovědně, protože software ovládající zařízení bude během ní změněn. Při nesprávném provedení se může poškodit kontrolní program, což vyžaduje opravu v servisním centru. Provádějte prosím aktualizaci v souladu s níže uvedenými instrukcemi.

Firmware je možné aktualizovat dvěma způsoby.

### Automatické aktualizace

Chcete-li spustit automatickou aktualizaci softwaru, zvolte Nastavení > O přízen > Software > Aktualizace softwaru.

Zařízení začne zjišťovat dostupné zdroje aktualizací v následujícím pořadí: vnitřní paměť, Internet.

Pokud není nastavené internetové připojení, zařízení se bude chtít připojit k některé z dostupných bezdrátových sítí.

Můžete také nastavit automatická kontrola aktualizací (*Nastavení > O přízen > Software > Automatická aktualizace*). V takovém případě bude zařízení využívat výhradně Wi-Fi připojení.

### Ruční aktualizace

1. Jděte na www.pocketbook-int.com/cz

- 2. V horním menu klikněte na tlačítko Podpora
- 3. Zvolte hardwarový model svého zařízení
- 4. Stáhněte si firmware do počítače

 Rozbalte obsah archívu, soubor SWUPDATE.BIN, a zkopírujte ho do kořenové složky vnitřní paměti zařízení

6. Vypněte Přístroj pomocí tlačítka On/Off

7. Stiskněte a držte tlačítka určená pro listování stránek  $\triangle$  a  $\mathbf{\nabla}$  zároveň

8. Zapněte Přístroj pomocí tlačítka **On/Off**, dokud se na obrazovce neobjeví zpráva *Aktualizace firmwaru*...

9. Postupujte podle instrukcí na obrazovce.

**10.** Počkejte, až se na obrazovce zobrazí zpráva: *Připojte napájecí kabel* a potom k zařízení připojte kabel USB. Počkejte, dokud se na obrazovce neobjeví pokyn *Stiskněte tlačítko OK*...

POZNÁMKA Svoji verzi firmwaru si můžete zkontrolovat v Nasta-

vení > O přízen > Software > Verze softwaru.

#### Odstraňování potíží

| Chybová<br>zpráva                                                  | Důvod                                                                                        | Způsob nápravy                                                                                                    |
|--------------------------------------------------------------------|----------------------------------------------------------------------------------------------|----------------------------------------------------------------------------------------------------|
| Nebyla nale-<br>zena žádná<br>aktualizace                          | Nejde najít soubor <i>SWUP-DATE.BIN</i> . Ujistěte se,<br>že soubor je v kořenové<br>složce. | Smažte ze zařízení<br>několik souborů a zkopí-<br>rujte soubor do kořenové<br>složky prázdné.                                                              |
| Upgrade<br>image je po-<br>škozená nebo<br>prázdná                 | Soubor <i>SWUPDATE.BIN</i><br>je poškozený, nebo není<br>místo.                              | Smažte ze zařízení<br>několik souborů a znovu<br>na ni zkopírujte soubor<br>SWUPDATE.BIN. Opakujte<br>stahování z <u>www.pocket-<br/>book-int.com/cz</u> . |
| Eror. V<br>zařízení je<br>nainstalovaná<br>jiná verze<br>firmwaru. | Ve vnitřní paměti zařízení<br>je uložená starší verze<br>firmwarového souboru.               | Smažte starou verzi<br>firmwarového souboru z<br>kořenové složky vnitřní<br>paměti zařízení.                                                               |

## Řešení potíží

| Porucha                                                                                                    | Možný důvod                                                                                       | Řešení                                                                                                    |
|----------------------------------------------------------------------------------------------------|---------------------------------------------------------------------------------------------------|----------------------------------------------------------------------------------------------------|
| Zařízení se nespouští nebo<br>se spustí, ale načte se<br>jen logo                                                              | Baterie je slabá                                                                                  | Nabijte baterii                                                                                                    |
| Kniha se neotevírá - zobrazí<br>se zpráva Kniha je pravdě-<br>podobně poškozená nebo<br>chráněná, nebo se nestane<br>vůbec nic | Kniha je poškozená                                                                                | Pokud byla kniha stažena<br>z on-line prodejny, pokuste<br>se ji znovu načíst. Pokud<br>soubor otevřete ve svém<br>počítači, nikoliv však v za-<br>řízení, uložte knihu v jiném<br>formátu (TXT, DOC, PDF). |
| Html knihu otevře, zobrazí<br>se však nesprávně.<br>Jsou v ní například prázdné<br>stránky, chybí některá část<br>textu atd.   | Soubory HTML obsahují<br>netextové prvky (rámy,<br>JAVA-skripty, prvky flash)                     | Uložte stránku ve formátu<br>TXT                                                                                                    |
| Kniha se otevře, ale místo<br>písmen jsou v ní zobrazeny<br>různé symboly, např. otaz-<br>níky atd                             | Nesprávné kódování                                                                                | Přepněte do režimu čtení,<br>zvolte položku <i>Nastavení</i> a<br>změňte kódování                                                                                                    |
| Po stisku jakékoli klávesy<br>nedojde k žádné odezvě                                                                           | Zařízení může někdy (např.<br>při stahování poškozených<br>nebo příliš velkých knih)<br>zamrznout | Zamrzlou aplikaci ukončete<br>stiskem klávesy <b>Return</b> na<br>dobu 1–2 sekundy.                                                                                                    |

| Porucha                                                           | Možný důvod                                    | Řešení                                                                                                    |
|-------------------------------------------------------------------|------------------------------------------------|----------------------------------------------------------------------------------------------------|
| Po připojení k PC                                                 | Vaše zařízení je v režimu<br>nabíjení baterie. | V položce Nastavení Hlavní<br>nabídky zkontrolujte režim<br>USB. Nastavte Připojení<br>k PC nebo Dotázat se při<br>připojení                                                                                                   |
| nejsou disky zobrazeny v<br>Průzkumníku                           | V připojovacím kabelu<br>není signál           | Zkontrolujte stav USB<br>kabelu a jeho správné<br>připojení ke konektoru.<br>Zkuste kabel USB připojit k<br>jinému portu                                                                                                    |
| Nelze uložit záložky,<br>nastavení a aktuální pozici<br>v souboru | Systém souborů je<br>poškozen                  | Připojte zařízení k počítači<br>a zkontrolujte disky. Pro<br>pokračování, otevřete slož-<br>ku Tento počítač, pravým<br>tlačítkem myši klikněte<br>na vybraný disk a zvolte<br>položky VJastnosti > Údržba<br>> Kontrola disku |
|                                                                   | Vnitřní paměť je plná                          | Odstraňte knihy, obrazy<br>a/nebo hudební soubory,<br>které nepotřebujete                                                                                                    |
| Baterie se vybíjejí příliš<br>rychle                              | Automatické vypnutí je<br>zakázáno             | Nastavení > Hodiny v<br>Hlavní nabídce. U položky<br>Automaticky vypnout za<br>vyberte čas automatického<br>vypnutí                                                                                                    |

Pro podrobné informace o servisním středisku ve vaší zemi, prosím použijte kontakty uvedené níže:

| Česko       | 800-701-307      |
|-------------|------------------|
| Deutschland | 0-800-187-30-03  |
| France      | 0805-080277      |
| Polska      | 0-0-800-141-0112 |
| Slovensko   | 0-800-606-676    |
| USA/Canada  | 1-877-910-1520   |
| Россия      | 8-800-100-6990   |
| Україна     | 0-800-304-800    |
| Казахстан   | 8-800-333-35-13  |
| Беларусь    | 8-820-0011-02-62 |
| საქართველო  | 995-706-777-360  |

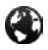

Ц

www.pocketbook-int.com/support/

help@pocketbook-int.com

## Prohlášení o shodě s mezinárodními standardy

Název modelu: Název značky: PocketBook Mini PocketBook 515w

EUT by měl být napájen přes USB port z vyhovujícího omezeného napájecího zdroje vašeho PC nebo notebooku.

EUT by měl být napájen přes adaptér z vyhovujícího omezeného napájecího zdroje.

Jmenovitý výkon: DC 5V 1A

Zařízení je označeno symbolem 0678 a je možné jej používat všude v zemích Evropského společenství.

To značí, že zařízení vyhovuje směrnici R&TTE 1999/5/EC

Francie – 2,4 GHz pro metropolitní Francii.

Bezdrátové frekvence LAN mohou být užívány ve všech metropolitních departementech za následujících podmínek, a to veřejně, či soukromě:

 Použití uvnitř: Maximální vyzářený výkon (e.i.r.p.) 100 mW pro celé kmitočtové pásmo 2400-2483,5 MHz

 Použití venku: Maximální vyzářený výkon (e.i.r.p.) 100 mW pro pásmo 2400–2454 MHz a maximální vyzářený výkon (e.i.r.p.) 10 mW pro pásmo 2454–2483 Mhz.

> DŮLEŽITÉ: Neautorizované změny a modifikace tohoto produktu mohou anulovat shodu s EMC a bezdrátovými standardy a připravit vás o právo produkt používat. Tento produkt vykázal shodu se standardy EMC za podmínek, které zahrnovaly použití kompatibilních periferních zařízení a stíněných kabelů mezi systémovými komponenty. Používání kompatibilních periferních zařízení a stíněných kabelů mezi systémovými komponenty je důležité, protože tak snižujete pravděpodobnost, že způsobíte rušení rádií, televizí a jiných elektronických zařízení.

#### Certifikační informace (SAR)

Tento přístroj splňuje nařízení pro vystavení rádiovým vlnám.

Váš přístroj je radiovým vysílačem a přijímačem. Je navržen tak, aby nepřekračoval limity vystavení radiovým vlnám doporučené mezinárodními předpisy. Tato pravidla byla vytvořena nezávislou vědeckou organizací ICNIRP a obsahují takové bezpečnostní rozpětí, aby byla zajištěna bezpečnost všech osob, bez ohledu na věk nebo zdravotní stav.

Pravidla pro vyzařování mobilních přístrojů pracují s měrnou jednotkou známou jako specifická míra absorpce (SAR, Specific Absorption Rate). Limit SAR je dle pravidel ICNIRP průměrně 2,0 wattů/kilogram (W/kg) stanovený z referenční hodnoty na 10 gramů tělní tkáně. Testy na SAR jsou prováděny za použití standardních pracovních poloh s přístrojem pracujícím na nejvyšší deklarované výkonové úrovni ve všech testovaných frekvenčních pásmech. Skutečná momentální úroveň SAR provozovaného přístroje může být pod touto maximální hodnotou, protože přístroj je vyroben tak, aby používal pouze výkon nutný pro připojení k síti.

This equipment complies with the European Council Recommendation of 12 July 1999 on the Limitation of Exposure of the General Public to Electromagnetic Fields [1999/519/EC]. Toto zařízení vyhovuje doporučení Evropské rady z 12 července 1999 o omezení expozice osob elektromagnetickým polím (1999/519/ EC).

PocketBook International S.A.

Crocicchio Cortogna, 6, 6900, Lugano, Switzerland

Tel. 0800-187-3003

Navrženo společností Obreey Products. Sestaveno v PRC.

Obsahuje mobilní technologii Reader<sup>®</sup> od společnosti Adobe Systems Incorporated

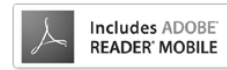